### แนวปฏิบัติการบันทึกข้อมูล

#### การทำหลักประกันสัญญา โดยใช้เงินสดในระบบ mis ของมหาวิทยาลัยราชภัฏสงขลา

เมื่อมีการจัดทำสัญญาระหว่างผู้ว่าจ้างกับผู้รับจ้างนั้น จะต้องมีการวางหลักประกันสัญญา เพื่อประกันความเสียหายที่ อาจเกิดขึ้นจากกรณีที่ว่าจ้างไม่ปฏิบัติตามกระบวนการซื้อหรือจ้าง โดยหลักประกันสัญญานั้น ให้กำหนดมูลค่าเป็นจำนวนเต็มใน อัตราร้อยละห้าของวงเงินงบประมาณหรือราคาพัสดุที่จัดซื้อจัดจ้างในครั้งนั้น แล้วแต่กรณี ตามระเบียบกระทรวงการคลังว่าด้วย การจัดซื้อจัดจ้างและการบริหารพัสดุภาครัฐ พ.ศ.2560 ข้อ 167 และ ข้อ 168

โดยเจ้าหน้าที่พัสดุต้องบันทึกข้อมูลการวางหลักประกันสัญญา เป็นเงินสดลงในระบบ mis โดยมีขั้นตอนดังนี้

#### ้ขั้นตอนที่ 1 เข้าระบบ MIS ของหมาวิทยาลัยราชภัฏสงขลา (<u>www.skru.ac.th</u>)

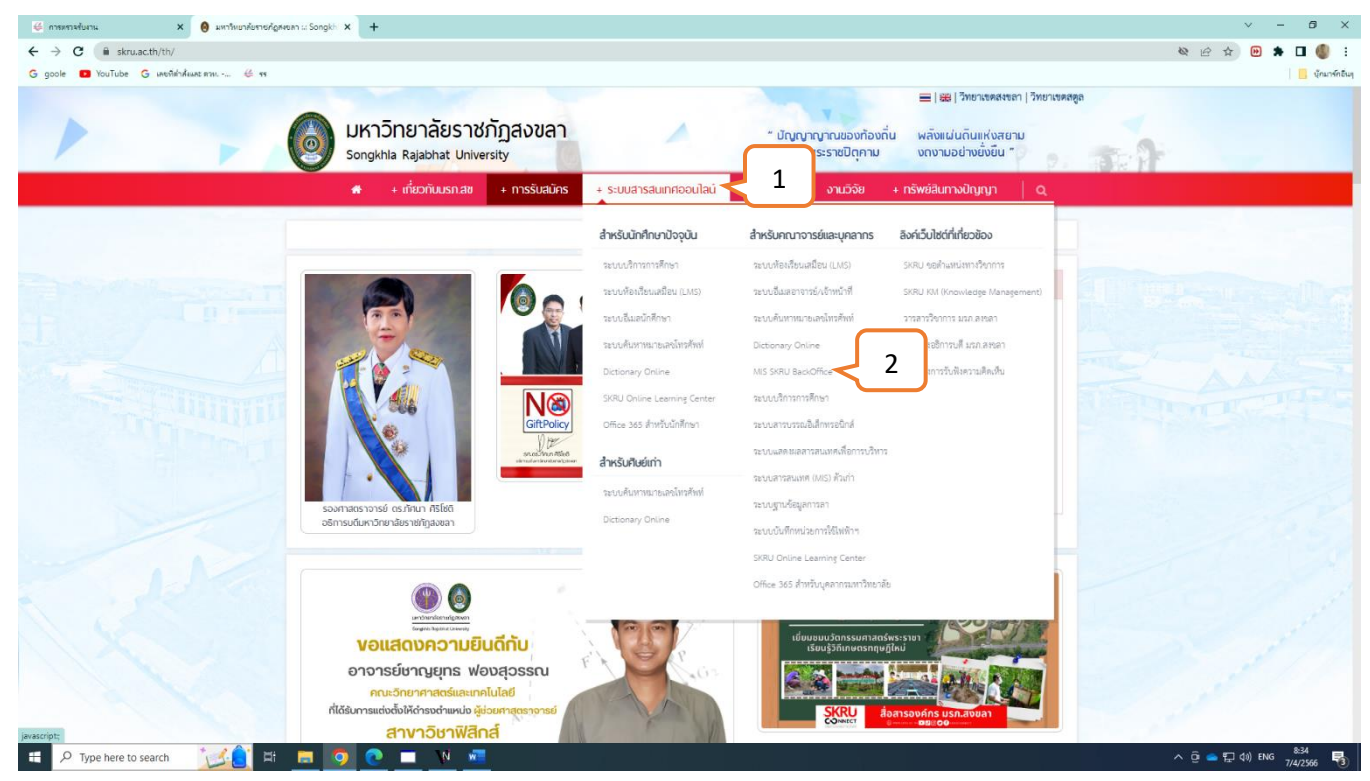

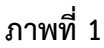

หมายเลข 1 : คลิก Þ ระบบสารสนเทศออนไลน์

หมายเลข 2 : คลิก Þ MIS SKRU Backoffice

### **หรือ** ระบบสารเทศออนไลน์และระบบ MIS

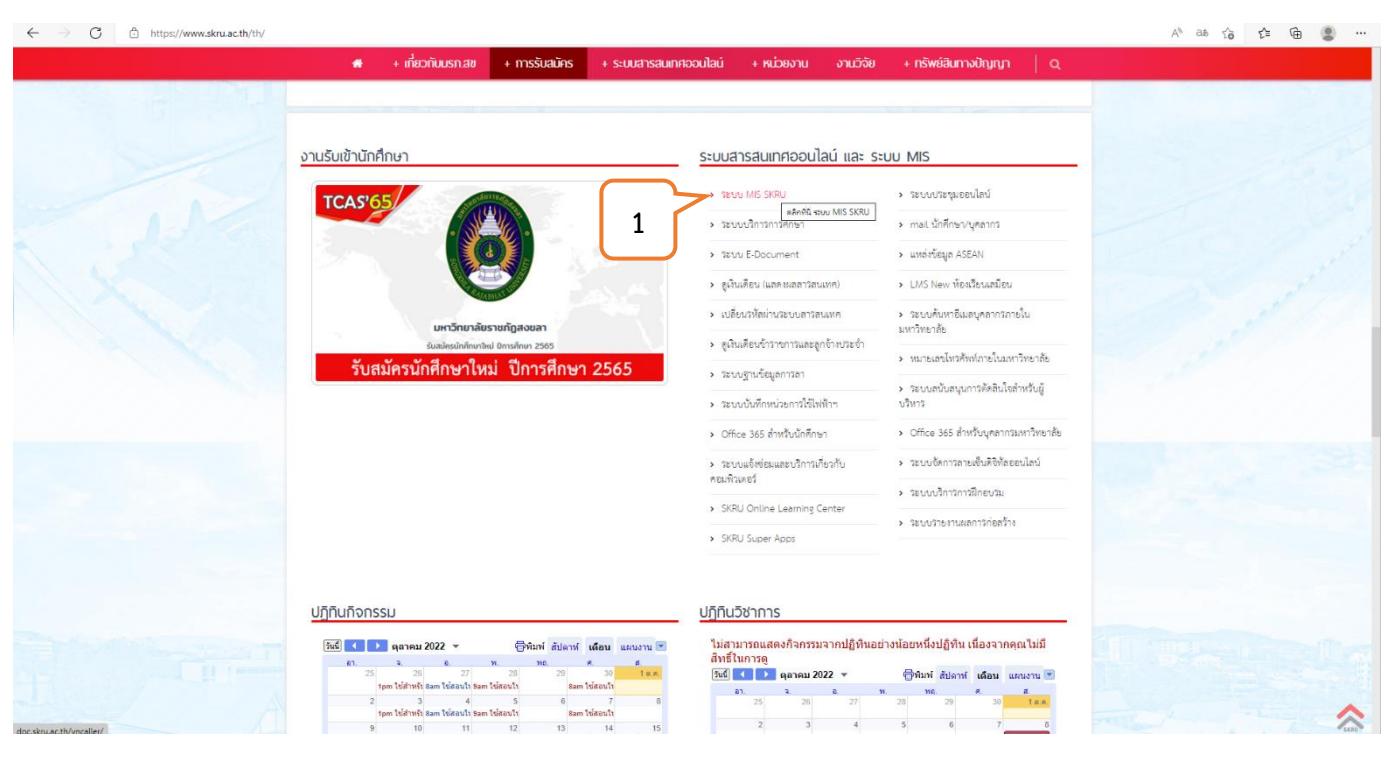

ภาพที่ 2

หมายเลข 1 : คลิก Þ ระบบ MIS SKRU

## ขั้นตอนที่ 2 ระบบสารสนเทศเพื่อการบริหาร (MIS)

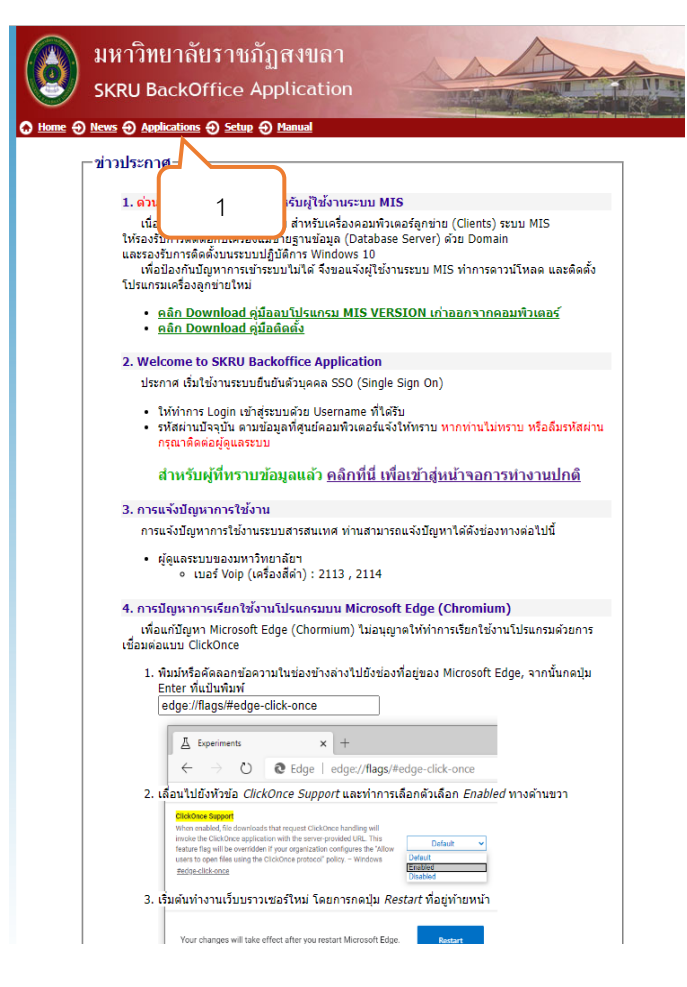

ภาพที่ 3

หมายเลข 1 : คลิก Þ "Applications"

#### ขั้นตอนที่ 3 เข้าระบบจัดซื้อ/จัดจ้าง

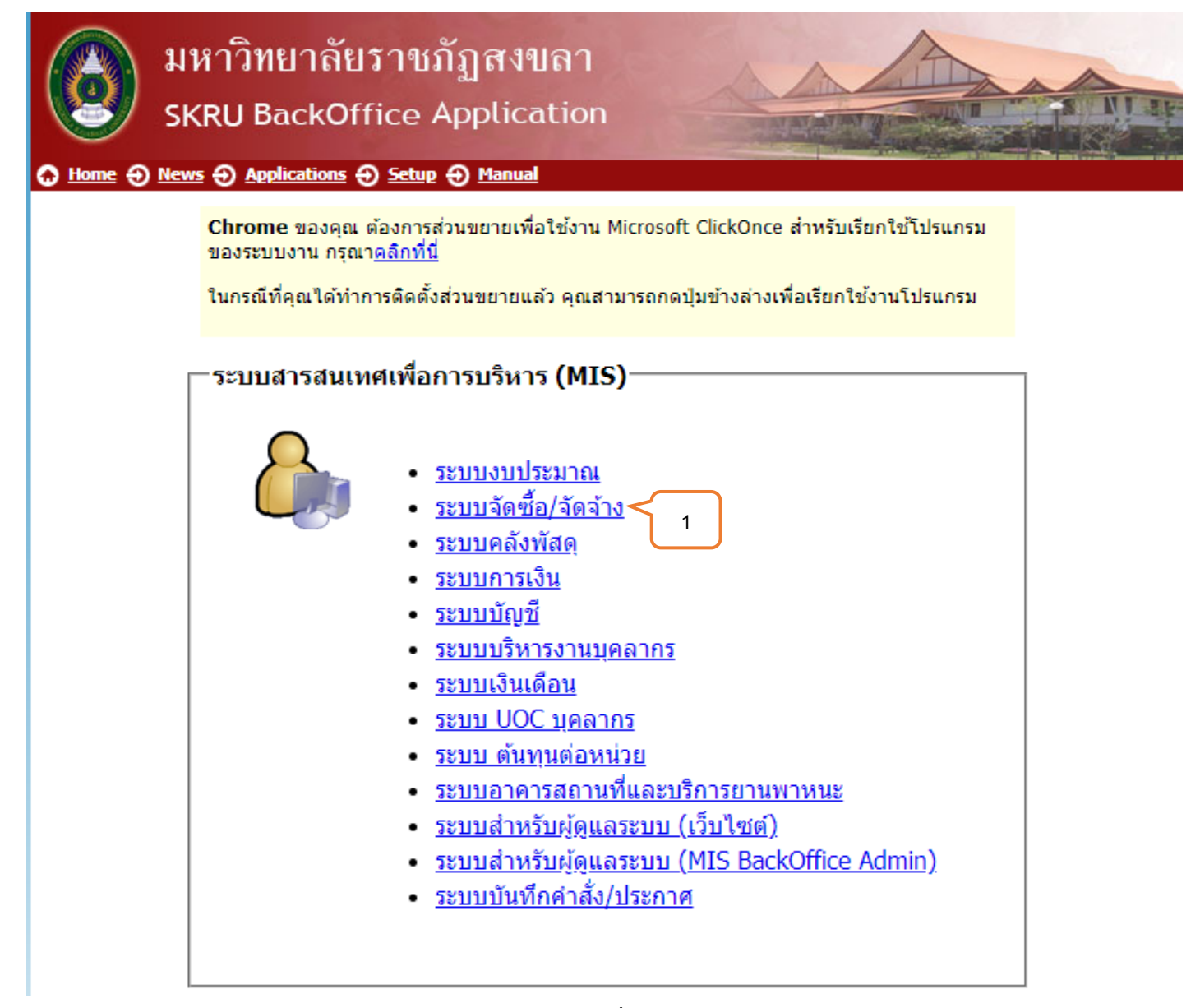

ภาพที่ 4

หมายเลข 1 : คลิก Þ "ระบบจัดซื้อ/จัดจ้าง"

### ขั้นตอนที่ 4 เข้าสู่ระบบ / Logon to system

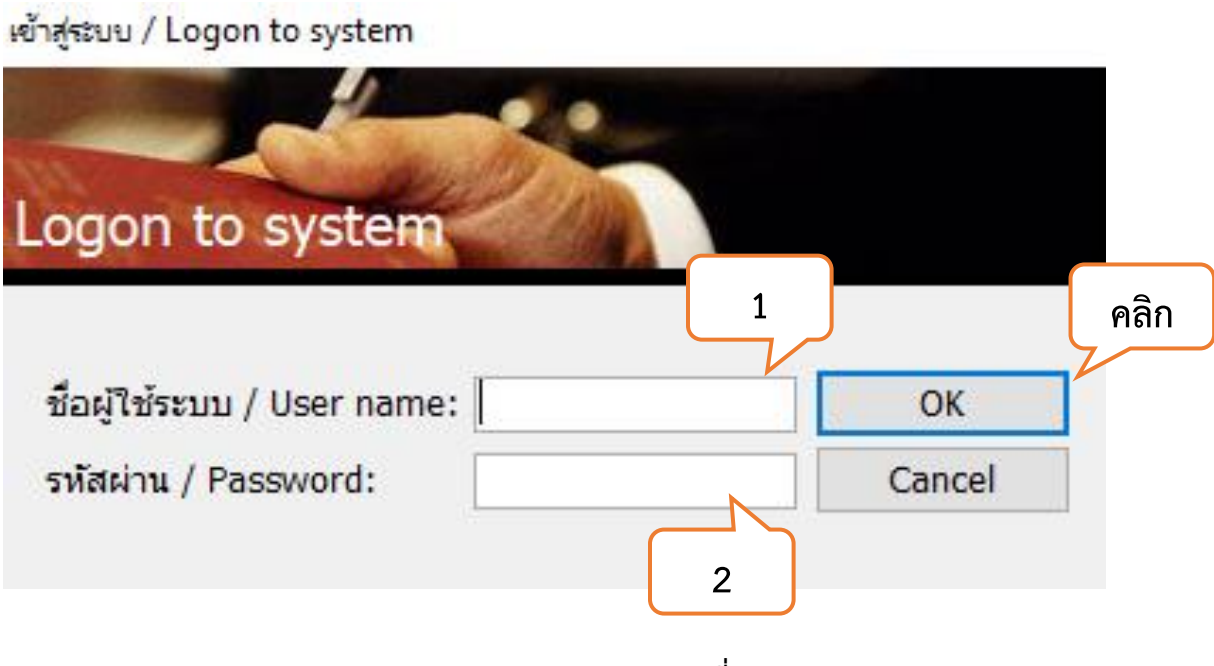

ภาพที่ 5

หมายเลข 1 : ใส่ชื่อผู้ใช้ระบบ / User Name :

หมายเลข 2 : ใส่รหัสผ่าน / Password :

## ขั้นตอนที่ 5 ระบบจัดซื้อ/จัดจ้าง

| ระบบจัดซื้อ/จัดจ้าง |                   |                                      |                     |
|---------------------|-------------------|--------------------------------------|---------------------|
| ระบบสารสน           | เทศเพื่อการบริหาร | MIS:F500-02-31<br>prgGuarantee       | ระบบจัดซื้อ/จัดจ้าง |
| จัดซื้อ/จัดจ้าง     |                   | ขั้นตอนการซื้อ/จ้าง                  |                     |
| รายงานจัดซื้อ/จัด   | เจ้าง 1           | 1 : การจัดหา                         |                     |
| รายงานจัดซื้อ/จัด   | เจ้าง 2           | 2 : ใบขอซื้อ/จ้าง                    |                     |
| รายงานทะเบียนพั     | ัสดุ              | 3 : ใบสั่งซื้อ/จ้าง                  | ى<br>               |
| รายงานงบประมา       | ณ                 | 4 : ใบตรวจรับพัสด/งานจ้าง            | E I                 |
| ค้นหา               |                   | 5 : งบหน้าใบสำคัญเบิกเงิน            |                     |
| ข้อมูลระบบ          |                   | 6 : ปรับปรุงงานระหว่างทำ             |                     |
| ข้อมูลระบบ (ผู้ดูแ  | .ລระบบ)           | 7 : ค้นหาเลขที่ใบเสร็จจากร้านค้า     |                     |
|                     |                   | บันทึกการชอมครุภิณฑ์                 |                     |
|                     |                   | 8 : ประวัติการซ่อมครุภัณฑ์           | X                   |
|                     |                   | ทะเบียนคุม                           |                     |
|                     |                   | 9 : ทะเบียนคุมหลักค้ำประกัน 🧲        | 1 2                 |
|                     |                   | 10 : ทะเบียนรับ                      |                     |
|                     |                   | 11 : ทะเบียนสัญญา                    |                     |
|                     |                   | 12 : รายชื่อคณะกรรมการ               |                     |
|                     |                   | ปรับปรุงงบกันเหลื่อม                 |                     |
| Mision Not Co       | 1 * 4             | 13 : ปรับปรุงงบประมาณเป็นงบกันเหล    | สีอม                |
| vision net Co.,     |                   | แผน/ผลปฏิบัติการชื้อ/จ้าง            | Z                   |
| PASSWORD P          | RINT PREVIEW      | 14 : บันทึกแผน/ผลปฏิบัติการซื้อ/จ้าง | 3                   |
| BREAK               | : JAMNAIN.SU      |                                      |                     |
| LOGOUT SINC         | E: 28/02/66 08:44 |                                      | Enter number        |

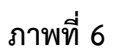

หมายเลข 1 : คลิก Þ "ทะเบียนคุมหลักค้ำประกัน"

| V ทะเมียนคุมหลักศ้าประกัน - prgGuarantee<br>ทชเป็ยนเคุมทเลโกค้ำประกัน | 1 3                                                       | หน่วยงาน 150000 : คณะวิ                      | - 🗴<br>ทยาศาสตร์และเทคโนโลยี 🗸 🚭 |
|-----------------------------------------------------------------------|-----------------------------------------------------------|----------------------------------------------|----------------------------------|
| ประเภท<br>เอกสาร หลักค้ำประกันชอง<br>หลักค่ำประกันสัญญา               | ของบุคคล<br>✓ วันที่ 28/02/2566 ถึง<br>* ชื่อบุคคลว้างวิง | 31/03/2566 ปรับข้อมูล                        | สัญญาเลขที่ วันที่ทำสัญญา        |
|                                                                       | 2<br>68727 : บริษัท บีทีอาร์ เซอร์วิสบี ค                 | เฉษาเอาสารศา • กล<br>กวท.009/2566 1 : เงินสด | 28/02/2566                       |
|                                                                       |                                                           |                                              |                                  |
|                                                                       |                                                           |                                              |                                  |
|                                                                       |                                                           |                                              |                                  |
|                                                                       |                                                           |                                              |                                  |
| Record: M 4 > M Mark K No Filter                                      | Search                                                    |                                              | •                                |
| ้มูลค่าค้ำประกันรวม 29,796.00 - มู                                    | ลค่าที่คืนแล้ว=มู                                         | ลค่าคงเหลือ 29,79                            | 6.00                             |

ภาพที่ 7

หมายเลข 1 : คลิก Þ "เพื่อเลือกประเภทของหลักค้ำ"

หมายเลข 2 : คลิก Þ "หลักค้ำประกันสัญญา"

หมายเลข 3 : ของบุคคล Þ ระบุชื่อคู่สัญญา เช่น ชื่อบุคคล / บริษัท

| 😯 ทะเบียนคุมหลักค้ำประกัน - prgGuarantee                                                                                                    |                                                                                        |                                                                     |                           | - x                                            |
|----------------------------------------------------------------------------------------------------|----------------------------------------------------------------------------------------|---------------------------------------------------------------------|---------------------------|------------------------------------------------|
| พะเปียนคุมหลัก <mark>( 1</mark> )กัน                                                                                                    |                                                                                        | หน่วยงาน 1500                                                       | 000 : คณะวิทยาศาสตร์แล    | ะเทคโนโลยี 🗸 🎒                                 |
| ประเภท                                                                                                    | <ul> <li>⊻ ของบุคคล</li> <li>&gt; วันที่ 28/02/2566</li> </ul>                         | ถึง 31/03/2566                                                      | สัญญาเลขที่<br>ปรับข้อมูล | วันที่ทำสัญญา                                  |
| หลัก         1 : เงนสด         2 : แคชเชียร์เช็ด         2 : เลชเสียร์เช็ด         2 : เลชเสียร์เช็ด         3 : BANK GUARANTEE         4 : พันธบัตร         5 : ตั๋วแลกเงิน         2         *         2         *         2         *         2         *         2         *         2         *         2         *         2         *         2         *         2         *         2         *         2         *         2         *         2         *         2         *         2         *         2         *         2         *         2         *         2         *         2         *         2         *         2         *         2         *         2         *         2         *         2         *         2         *         2         *         2         *         2         *         2         *         2         *         2         *         2         *         2         *         2         *         2         *         2         3         3         3         3         3         3         3         3         3         3         3         3         3         3         3         3         3< | <ul> <li>* ชื่อบุคคลอ้างอิง</li> <li>แสียของอา 468727 : บริษัท บีท็อาร์ เชอ</li> </ul> | <ul> <li>เลขที่เอกสารค้า -</li> <li>ร์วิสบี ควท.009/2566</li> </ul> | * หลักค้ำ -<br>1 : เงินสด | * วันที่ตามเอกส <sup>.</sup> • 1<br>28/02/2566 |
| Record: 14                                                                                                    | r Search 4                                                                             |                                                                     |                           | •                                              |
| มูลค่าค้ำประกันรวม 29,796.00 -                                                                                                    | มูลค่าที่คืนแล้ว                                                                       | = มูลค่าคงเหลือ                                                     | 29,796.00                 | ,                                              |

ภาพที่ 8

หมายเลข 1 : คลิก Þ "เอกสาร"

หมายเลข 2 : คลิก Þ " เงินสด"

| 🚺 ทะเบียนคุมหลักค้ำประกัน - prgGuarantee                                                                                                    | - x                                                                                                    |
|----------------------------------------------------------------------------------------------------|----------------------------------------------------------------------------------------------------|
| พระปัยนคุมหลักค้ำประกัน <mark>1</mark>                                                                                                    | 3 หน่วยงาน 150000 : คณะวิทยาศาสตร์และเทคโนโลยี 🗸 🖨                                                                          |
| ประเภท vaoงบุคง<br>เอกสาร vaoงบุคง วันที่ 28,                                                                                                    | สัญญาเลขที่ วันที่ทำสัญญา<br>/02/2566 ถึง 31/03/2566 ปรับข้อมูล                                                             |
| * ประเภท • *รายอานี่ 1 : ทำการ<br>หลักค้ำประกันสัญญุ จำงซ่อง<br>*<br>*<br>2<br>2<br>2<br>3 : รับแล้ว<br>4 : รอส่งคืน<br>5 : ส่งคืนแล้ว<br>6 : ยกเลิก | อ้างอิง • เลขที่เอกสารค้ำ • * หลักค้ำ • * วันที่ตามเอกส • 1<br>ภิทีอาร์ เซอร์วิสบี<br>ควท.009/2566 1 : เงินสด<br>28/02/2566 |
| Record: I4 < → H H2         K No Filter         Search         4           Nacionicialeratives         20,705,00,         Nacionicialeratives        | – 10000 NUE2 - 20 706 00                                                                                                    |

ภาพที่ 9

หมายเลข 1 : คลิก 🕨 "สถานะเพื่อระบุสถานะของหลักค้ำประกัน"

หมายเลข 2 : คลิก Þ "1 : ทำการ"

หมายเลข 3 : วันที่ Þ " ระบุวันที่ทำหลักค้ำประกันสัญญา"

| ทะเบียนคุมหลักค้ำประกัน - pi           | rgGuarantee              |                                                               |                                                    | -                                  |
|----------------------------------------|--------------------------|---------------------------------------------------------------|----------------------------------------------------|------------------------------------|
| พรเป็อหย่ามหมู่เ                       | าค้าประกัน               |                                                               | <del>หน่วยงาน</del> 150000 :                       | คณะวิทยาศาสตร์และเทคโนโลยี 🔍 🖨     |
| ประเภท หลักค้ำป<br>เอกสาร 1            | ุก 🗸 ข<br>🗸 สถานะ        | วงบุคคล <mark>402555 บริษัทอีเอ</mark><br>✓ วันที่ 28/02/2566 | สอาร์ไอ (ประเทศไทย) จำกัด<br>ถึง 31/03/2566 ปรับข่ | สัญญาเลขที่ วันที่ทำสัญญา<br>jอมูล |
| <pre>* ประเภท *</pre>                  | *รายละเอียด              | <ul> <li>* ชื่อบุคคลอ้างอิง</li> </ul>                        | <ul> <li>เลขที่เอกสารค้ำ </li> </ul>               | * หลักค้ำ 🗸 * วันที่ตามเอกส 🗸      |
| หลักค้ำประกันซอง<br>หลักค้ำประกันสัญญา | 3                        |                                                               | 4                                                  | 5                                  |
|                                        |                          |                                                               |                                                    |                                    |
|                                        |                          |                                                               |                                                    |                                    |
|                                        |                          |                                                               |                                                    |                                    |
|                                        |                          |                                                               |                                                    |                                    |
|                                        |                          |                                                               |                                                    |                                    |
|                                        |                          |                                                               |                                                    |                                    |
| Record: I → 1 of 1 →                   | 🕨 🛤 🦹 🕅 No Filter 🛛 Sear | :h 4                                                          |                                                    |                                    |
| มูลค่าค้ำประกันรวม                     | - มูลค่าที               | <b>เค็นแล้ว</b>                                               | = มูลค่าคงเหลือ                                    |                                    |

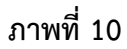

- หมายเลข 1 : ประเภท > "ประเภทหลักค้ำประกัน"
- หมายเลข 2 : คลิก Þ " หลักค้ำประกันสัญญา"
- หมายเลข 3 : รายละเอียด Þ " ระบุชื่อผู้รับจ้าง เช่น ชื่อบุคคล/ชื่อบริษัท"
- หมายเลข 4 : เลขที่เอกสาร Þ " ระบุเลขที่สัญญาของการจัดซื้อ / จัดจ้าง"
- หมายเลข 5 : วันที่ตามเอกสาร Þ " ระบุวันที่ทำสัญญา ซื้อ/ จ้าง"

| V neu   | บียนคุมหลักค้ำประกัน - | prgGuarantee        | -                                                                               | x    |
|---------|------------------------|---------------------|---------------------------------------------------------------------------------|------|
| Ma      | เป็มแค่ทพรู            | วักค้าประกัน        | หน่วยงาน 150000 : คณะวิทยาศาสตร์และเทคโนโลยี 🗸                                  | 5    |
| ประเภ   | ท หลักค้ำประกันสัถุ    | ມູญา 🗸 ของว         | บุคคล 402555 บริษัทอีเอสอาร์ไอ (ประเทศไทย) จำกัด <mark>สัญญาเลขที่ วันว์</mark> |      |
| เอกสา   | ร 1 : เงินสด           | 🗸 สถานะ 1 : ทำการ   | วันที่ 28/02/2566 ถึง 31/03/2566 ปรับข้อมูล                                     |      |
|         | * ประเภท 🗸             | *รายละเอียด 🗸       | * ชื่อบุคคลอ้างอิง 🗸 เลขที่เอกสารค้ำ 🧸 มูลค่า 🗸 สถานะการคืน 🗸 ธน                | าคาร |
| 🥒 หล่   | จักค่ำประกันสัญญา      | โครงการ             | 402555 : บริษัทอีเอสอาร์ใอ (ประ 123453                                          |      |
| *       |                        |                     | 1 : Mans                                                                        | _    |
|         |                        |                     | 1 3 : รับแล้ว                                                                   |      |
|         |                        |                     | 4 : รอส่งคืน                                                                    |      |
|         |                        |                     | 5 : ส่งคืนแล้ว <b>3</b>                                                         |      |
|         |                        |                     | 6 : ยกเลิก                                                                      |      |
|         |                        |                     |                                                                                 |      |
|         |                        |                     |                                                                                 |      |
|         |                        |                     |                                                                                 |      |
|         |                        |                     |                                                                                 |      |
|         |                        |                     |                                                                                 |      |
|         |                        |                     |                                                                                 |      |
|         |                        |                     |                                                                                 |      |
|         |                        |                     |                                                                                 |      |
|         |                        |                     |                                                                                 |      |
|         |                        |                     |                                                                                 |      |
|         |                        |                     |                                                                                 |      |
| Recor   | d: I4                  | ▶ N N Filter Search |                                                                                 | •    |
| มูลค่าด | จ้ำประกันรวม           | - มูลค่าที่คืา      | นแล้ว = มูลค่าคงเหลือ                                                           |      |

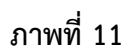

หมายเลข 1 : มูลค่า ▷ "ระบุมูลค่าของหลักค้ำประกันสัญญา" หมายเลข 2 : คลิก▷ "เพื่อเลือกสถานะของหลักค้ำประกันสัญญา" หมายเลข 3 : คลิก ▷ "2 : รอรับ"

| V ทะเบิล  | นคุมหลักค้ำปร     | ะกัน - prgG | uarantee                        |                             |             |               |              |                |                                      | - X                 |
|-----------|-------------------|-------------|---------------------------------|-----------------------------|-------------|---------------|--------------|----------------|--------------------------------------|---------------------|
| MRI.      | <u> ถ</u> ุรมหย่า | พลักค่      | ้ำประกัน                        |                             |             |               | и            | น่วยงาน 150000 | ) : คณะวิทยาศาสตร์และ                | ะเทคโนโลยี 🖂 🎒      |
| ประเภท    | หลักค้ำประก่      | า้นสัญญา    |                                 | ของบุค                      | คล 4025     | 55 บริษัทอีเอ | สอาร์ไอ (ประ | แทศไทย) จำกัด  | สัญญาเลขที่                          | วันที่ทำสัญญา       |
| เอกสาร    | 1 : เงินสด        |             | <ul> <li>สถานะ 1 : เ</li> </ul> | ากกร                        | ่ >่ วันที่ | 28/02/2566    | ถึง 31/0     | 3/2566 ปรั     | บข้อมูล                              |                     |
|           | * ประเภท          | *           | *รายละเอียด                     | -                           | * ชื่อเ     | มุคคลอ้างอิง  | + เลข +      | วันหมดอายุ     | <ul> <li>วันครบกำหนดส่งศึ</li> </ul> | ใน - มูลค่าที่คืน - |
| *         |                   |             |                                 |                             |             |               |              | 1              | 2                                    |                     |
|           |                   |             |                                 |                             |             |               |              |                |                                      |                     |
|           |                   |             |                                 |                             |             |               |              |                |                                      |                     |
|           |                   |             |                                 |                             |             |               |              |                |                                      |                     |
|           |                   |             |                                 |                             |             |               |              |                |                                      |                     |
|           |                   |             |                                 |                             |             |               |              |                |                                      |                     |
| Record:   | I → 1 of 1        | • • •       | 🗴 🖹 🕅 🕅                         | Search                      | •           |               |              |                |                                      | •                   |
| มูลค่าค้ำ | ประกันรวม         |             | - 1                             | ูเลค่า <mark>ที่คืนแ</mark> | .ລັວ        |               | = มูลค่าคง   | มเหลือ         |                                      |                     |

ภาพที่ 12

หมายเลข 1 : วันหมดอายุ Þ "ระบุวันที่ครบกำหนดส่งมอบงานที่ระบุในสัญญาซื้อ / สัญญาจ้าง"

หมายเลข 2 : วันครบกำหนดส่งคืน Þ "ระบุวันที่ครบกำหนดการรับประกัน"

| พระเบียาบลุบทล์ไกษ้ำประกันสัญญา vองบุคคล 402555 บริษัทอ์เอสอาร์ไอ (ประเทศไทย) จำกัด สัญญาเลขที่วันที่ 1 เอกสาร 1 : เงินสด v สถานะ 1 : ท่าการ v วันที่ 28/02/2566 ถึง 31/03/2566 ปรับข้อมูล 1 ข้างคลองเงิน v วังที่ 28/02/2566 ถึง 31/03/2566 ปรับข้อมูล 1 ข้างคลองเงิน v วังที่ 28/02/2566 ถึง 31/03/2566 ปรับข้อมูล 1 ข้างคลองเงิน v วังที่ 28/02/2566 ถึง 31/03/2566 ปรับข้อมูล 1 v จะเพลงเงิน v วังที่ 28/02/2566 ถึง 31/03/2566 ปรับข้อมูล 1 v จะเพลงเงิน v วังที่ 28/02/2566 ถึง 31/03/2566 ปรับข้อมูล 1 v จะเพลงเงิน v วังที่ 28/02/2566 ถึง 31/03/2566 ปรับข้อมูล 1 v จะเพลงเงิน v วังที่ 28/02/2566 ถึง 31/03/2566 ปรับข้อมูล 1 v จะเพลงเงิน v วังที่ 28/02/2566 ถึง 31/03/2566 ปรับข้อมูล 1 v จะเพลงเงิน v วังที่ 28/02/2566 ถึง 31/03/2566 ปรับข้อมูล 1 v จะเพลงเงิน v วังที่ 28/02/2566 ถึง 31/03/2566 ปรับข้อมูล 1 v จะเพลงเงิน v วังที่ 28/02/2566 ถึง 31/03/2566 ปรับข้อมูล 1 v จะเพลงเงิน v วังที่ 28/02/2566 ถึง 31/03/2566 ปรับข้อมูล 1 v จะเพลงเงิน v วังที่ 28/02/2566 ถึง 31/03/2566 ปรับข้อมูล 1 v จะเพลงเงิน v วังที่ 28/02/2566 ถึง 31/03/2566 ปรับข้อมูล 1 v จะเพลงเงิน v วังที่ 1 v จะเพลงเงิน v วังที่ 1 v จะเพลงเงิน v วังที่ 1 v จะเพลงเงิน v วังที่ 1 v จะเพลงเงิน v จะเพลงเงิน v วังที่ 1 v จะเพลงเงิน v จะเพลงเงิน v วังที่ 1 v จะเพลงเงิน v จะเพลงเงิน v จะเพลง v จะเพลง v จะเพลง v จะเพลง v จะเพลง v จะเพลงเงิน v จะเพลง v จะเพลง v จะเพลง v จะเพลง v จะเพลง v จะเพลง v จะเพลง v จะเพลง v จะเพลง v จะเพลง v จะเพลง v จะเพลง v จะเพลง v จะเพลง v จะเพลง v จะเพลง v จะเพลง v จะเพลง v จะเพลง v จะเพลง v จะเพลง v จะเพลง v จะเพลง v จะเพลง v จะเพลง v จะเพลง v จ | x          |
|----------------------------------------------------------------------------------------------------|------------|
| ประเภท พลักค้ำประกันสัญญา ⊻ของบุคคล 402555 บริษัทอีเอสอาร์ไอ (ประเทศไทย) จำกัด สัญญาเลขที่ วันที่ 1<br>เอกสาร 1 : เงินสด ✓ สถานะ 1 : ท่าการ ✓ วันที่ 28/02/2566 ถึง 31/03/2566 ปรับข้อมูล<br>* ประเภท → *รายละเอียด → * ชื่อบุคคลอ้างอิง → เลข → มูลค่าที่คืน → *แหล่งเงิน ✓ วั<br>* 11011 : งบประมาณรายจ่าย<br>11021 : เงินกันเหลื่อม งบประมาณรายจ่าย<br>12011 : เงินกันเหลื่อม งบประมาณรายจ่าย<br>12011 : เงินกันเหลื่อม เงินเบิกแทน<br>13011 : กันเหลื่อม งปม. (อุดหนุนทั่วไป)                                                                                                    | 5          |
| ▲ * ประเภท → *รายละเอียด → * ชื่อบุคคลอ้างอิง → เลข → มูลค่าที่คืน → *แหล่งเงิน ✓ 2 * **          *       11011 : งบประมาณรายจ่าย         11021 : เงินกันเหลือม งบประมาณรายจ่าย         12011 : เงินกันเหลือม งบประมาณรายจ่าย         12011 : เงินกันเหลือม เงินเบิกแทนกัน         12021 : เงินกันเหลือม เงินเบิกแทน         13011 : กันเหลือม งปม. (อุดหนุนทั่วไป)                                                                                                    |            |
| 2<br>13021 : งบม. (อุดหนุนทวาบ)<br>21011 : บ.กศ.<br>21021 : กศ.บป.<br>21022 : กศ.บป. ศูนย์ฯ หาดใหญ่<br>21023 : กศ.บป. ศูนย์ฯ พัทลุง<br>21024 : กศ.บป. ศูนย์ฯ สดูล<br>21025 : โครงการ รปศ. กลาโหม<br>21031 : บัณฑิตศึกษา<br>21041 : โครงการ รปศ. กลงทัพบก<br>21051 : โครงการ รปศ. กองทัพบก<br>21061 : โครงการ โรงเรียนสาธิตฯ                                                                                                    | //รับ<br>^ |
| Record: เขี่ง 1 of 1   ▶ ▶ ▶ २० พ. No Filter   Search   ขี่ง เบลอ่าด้ายระกับรวม - มออ่าด้วยระกับรวม - มออ่าที่ดื่มแล้ว = มออ่าดงเหลือ                                                                                                    | •          |

ภาพที่ 13

หมายเลข 1 : คลิก 🕨 "เพื่อเลือกประเภทงบประมาณที่ได้รับจัดสรร"

หมายเลข 2 : แหล่งเงิน Þ "เลือกแหล่งเงินตามที่ได้รับจัดสรรให้จัดซื้อ / จัดจ้างในครั้งนั้น"

| 💜 ทะเบียนคุมหลักศ้าประกัน - prgGuarantee                         |                                                                                                 | - x                                                                                         |
|------------------------------------------------------------------|-------------------------------------------------------------------------------------------------|---------------------------------------------------------------------------------------------|
| พะเปียนคุมหลักค้ำประกัน                                          | 1 หน่วยงาน 150                                                                                  | 000 : คณะวิทยาศาสตร์และเทคโนโลยี 🛛 🖉 🖨                                                      |
| ประเภท หลักค้ำประกันสัญญา 🗸 🗸<br>เอกสาร 1 : เงินสด 🗸 สถานะ 2 : ร | ′ ของบุค ( +402555 บริษัทอีเอสอาร์ใอ (ประเทศไทย) จำเ<br>อรับ → วันที่ 28/02/2566 ถึง 31/03/2566 | กัด สัญญาเลขที่ วันที่ทำสัญญา<br>ปรับข้อมูล                                                 |
| * ประเภท • *รายละเอ<br>*                                         | ท่าการ<br>สอรับ<br>รอสงค์น<br>ส่งคืนแล้ว<br>ยกเลิก                                              | <ul> <li>เลขที่ใบเสร็จ(รับ) &lt; เลขที่เดรียม: &lt; ใบส่าคัญ:</li> <li>มีน่าคัญ:</li> </ul> |
| มูลค่าค้ำประกันรวม มุ                                            | searcn   •<br>มูลค่าที่คืนแล้ว = มูลค่าคงเหลือ                                                  |                                                                                             |

ภาพที่ 14

เมื่อบันทึกข้อมูลเรียบร้อย หลังจากนั้นต้องมาปรับแก้ไขสถานะเป็น "รอรับ"ดังภาพที่ 14

หมายเลข 1 : คลิก 🕨 "สถานะเพื่อปรับสถานะของหลักค้ำประกัน"

หมายเลข 2 : คลิก Þ "2 : รอรับ"

| ระเภท | หลักค้ำประกันสัญ | ญา 🗸 ของ           | บุคคล  | 402555     | บริษัทอีเอ | สอาร์ไอ (ป | ระเทศไทย) จ่ | ากัด         | ສັญญาເລນ     | ที่ วันที่ทำสัญ | ูญา     |
|-------|------------------|--------------------|--------|------------|------------|------------|--------------|--------------|--------------|-----------------|---------|
| กสาร  | 1 : เงินสด       | 🗸 สถานะ 1 : ท่าการ | $\sim$ | วันที่ 🛛   | 28/02/2566 | ถึง 31     | /03/2566     | ปรับข้อมูล   |              |                 |         |
| 1     | * ประเภท 🕞       | *รายละเอียด        | ·      | * ชื่อบุคเ | คลอ้างอิง  | - เลข -    | วันที่รับ    | ิ + เลขที่ใบ | เสร็จ(รับ) 🗸 | เลขที่เตรียม: 🗸 | ใบส่ำคั |
| 2     |                  |                    |        |            |            |            |              |              |              |                 |         |
|       |                  |                    |        |            |            |            |              |              |              |                 |         |
|       |                  |                    |        |            |            |            |              |              |              |                 |         |
|       |                  |                    |        |            |            |            |              |              |              |                 |         |
|       |                  |                    |        |            |            |            |              |              |              |                 |         |
|       |                  |                    |        |            |            |            |              |              |              |                 |         |
|       |                  |                    |        |            |            |            |              |              |              |                 |         |
|       |                  |                    |        |            |            |            |              |              |              |                 |         |
|       |                  |                    |        |            |            |            |              |              |              |                 |         |
|       |                  |                    |        |            |            |            |              |              |              |                 |         |
|       |                  |                    |        |            |            |            |              |              |              |                 |         |
|       |                  |                    |        |            |            |            |              |              |              |                 |         |
|       |                  |                    |        |            |            |            |              |              |              |                 |         |
|       |                  |                    |        |            |            |            |              |              |              |                 |         |
|       |                  |                    |        |            |            |            |              |              |              |                 |         |

ภาพที่ 15

หมายเลขที่ 1 : คลิก Þ 🚑 เพื่อ Print

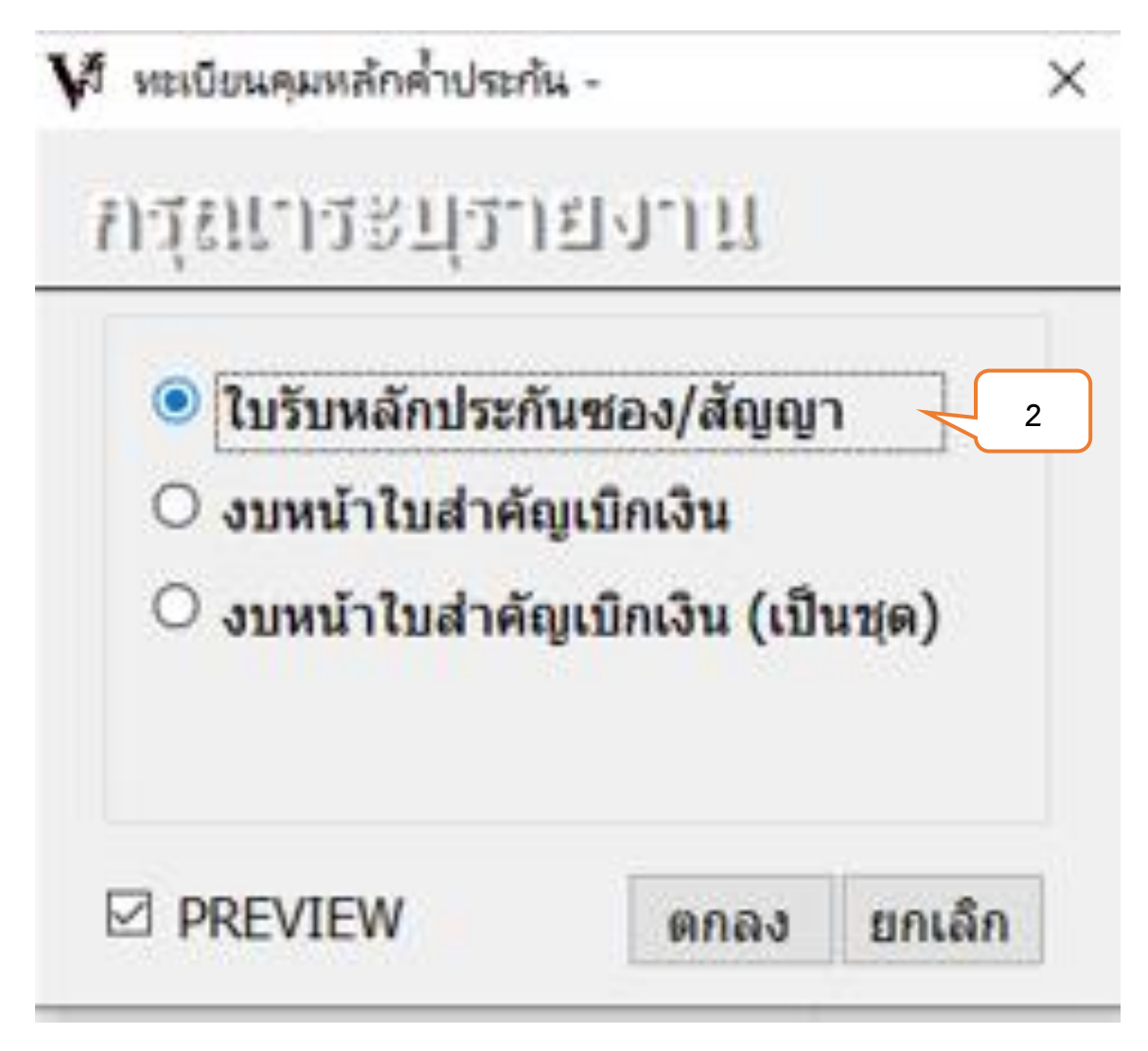

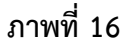

หมายเลขที่ 2 : คลิก Þ "ใบรับหลักประกันซอง/สัญญา"

### ตัวอย่างใบรับหลักประกันซอง/สัญญา

มหาวิทยาลัยราชภัฏสงขลา ใบรับหลักประกัน

ได้รับหลักประกันจาก บริษัทบิทีอาร์ เซอร์วิสบิเค จำกัด

วันที่ 28 ก.พ. 66

ที่อยู่ เลขที่ 178/311 หมู่ 4ครั้งถิศ อธัญบุรี จ.ปกุมธามี 12110

เพื่อเป็นหลักประกันงาน ตามใบขอเลขที่ ดัชโรายละเอียดต่อไปนี้

| ประเภท        | รายอะเอียก                   | เลขที่หลักป จะกัน | วันหมดอายุ | วันครบกำหนด | แหล่งเงิน           | ข่านวนเงิน |
|---------------|------------------------------|-------------------|------------|-------------|---------------------|------------|
| หลักประกัน    |                              | ใบเสียงับเงิน     |            | ส่งสิน      |                     |            |
| เดิมสด        | จ้างช่อมระบบบ่าบัดน้ำเสียของ | #311.009/2566     | 28/6/2566  | 28/6/2 567  | เงินกันเหลือม น.กศ. | 29,796.00  |
|               | อาคารเรียนรวมและปฏิบัติการ   |                   |            |             |                     |            |
|               | คณะวิทยาศาสตร์และเทคโนโลยี   |                   |            |             |                     |            |
|               | (anene 73)                   |                   |            |             |                     |            |
| สองหมื่นเก้าเ | พันเจ็ดต้อยเก้าสืบหกบาทถ้วน  | 6281              | 29,796.00  |             |                     |            |

.....) ผู้อ่ายหลักประกับ -----/-----/------ (------) ຜູ້ອັນເຫັນ

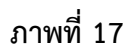

| Tite<br>Di Export To Excel  Di Export To Excel Di Export To Word Di Export To Word Di Export To Word Di Export To Mark Protect Prote Di Port Data Print Conce Di Port Conce Di Port Di Di Data Di Di D |                               | ۲ |
|----------------------------------------------------------------------------------------------------|-------------------------------|---|
|                                                                                                    |                               |   |
| Page # 4 (1 > N #   Y fitterd                                                                                                    | 00/0691538 <del>vin</del> 1/4 |   |

ภาพที่ 18

หมายเลขที่ 1 : คลิก Þ 🎲 Print Print ใบรับหลักประกันซอง/สัญญาเพื่อนำส่งงานคลัมหาวิทยาลัยราชภัฏสงขลา ต่อไป

\*\*\*หมายเหตุ\*\*\* ในการทำหลักค้ำประกันสัญญาโดยการวางเงินสดเป็นหลักค้ำประกันสัญญานั้น เจ้าหน้าที่พัสดุจะต้อง จัดทำหลักค้ำประกันสัญญาในระบบ mis ของมหาวิทยาลัยราชภัฏสงขลา และจะต้องให้ผู้รับจ้างนำเงินสดไปจ่ายที่งานคลัง ของมหาวิทยาลัยราชภัฏสงขลา ภายในวันเดียวกันกับการเซ็นสัญญาซื้อ/สัญญาจ้าง